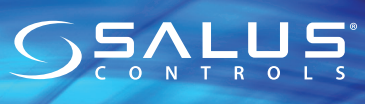

Universal Gateway Model: UGE600/UG600

OTORI

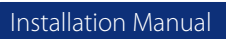

Brug ikke CO10RF koordinatoren sammen med UGE600/ UG600 Älä käytä CO10RF-koordinaattoria UGE600/UG600: n kanssa

samanaikaisesti! Ikke bruk CO10RF-koordinatoren med UGE600/UG600 samtidig!

Använd inte på samma gång samordnaren CO10RF med UGE600/UG600!

Units 8-10. Northfield Business Park, Forge Way, Parkgate Rotherham, S60 1SD Email: sales@salus-tech.com

DK: sales@salus-controls.dk

# www.salus-controls.com

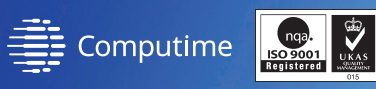

## www.salus-controls.eu

SALUS Controls is a member of the Computime Group Maintaining a policy of continuous product developme reserve the right to change specification, design and mat

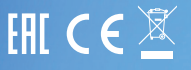

### Introduktion

Universal Gateway er nøgleproduktet til Salus Smart Home-systemet. Dette giver dig muligheden for trådløst at kontrollere alle tilsluttede enheder, kun ved brug af din smartphone eller computer tilsluttet internettet. Du kan tilslutte op til 100 enheder til én gateway. Gå ind på www.salus-smarthome. com for at få PDF-versionen af vejledningen.

#### Produktoverensstemmelse

Dette produkt er i overensstemmelse med de væsentlige krav og andre relevante bestemmelser i direktiv 2014/30/EU, 2014/35/EU, 2014/53/EU og 2011/65/EU. Hele teksten i EU-overensstemmelseserklæringen er tilgængelig på følgende internetadresse: www.saluslegal.com. (( $\phi$ )) 2405-2480MHz; < 20dBm (Wifi)

## 🕂 Sikkerhedsoplysninger

Anvendes i overensstemmelse med reglerne. Udelukkende til indendørsanvendelse. Hold altid enheden tør. Afbryd enheden, før den rengøres med en tør klud. Udstyret er kun egnet til montering i højder ≤ 2 m. Brug kun strømforsyninger nævnt i brugermanualen.

# 🖶 Johdanto

Universal Gateway -yhdyskäytävä on Salus Smart Home -järjestelmän avain-tuote. Tämä antaa sinulle mahdollisuuden hallita kaikkia liitettyjä laitteita Jangattomasti vain älypuhelimella tai tietokoneella Internetin Kautta. Vhteen yhdyskäytävään voidaan liittää jopa 100 laitetta. Voit ladata käyttöohjeen

#### Laitteen vaatimustenmukaisuus

Tuote noudattaa direktiivien 2014/30/EU, 2014/35/EU, 2014/53/EU ja 2011/65/EU olennaisia vaatimuksia ja muita asianmukaisia määräyksiä. EUyhdenmukaisuustodistus on nähtävissä seuraavassa osoitteessa: www.saluslegal.com. ((Q)) 2405-2480MHz; <20dBm (Wifi)

## M Turvallisuusohjeet

Noudata voimassa olevia määräyksiä. Käytä vain sisätiloissa. Pidä laite täysin kuivana. Katkaise laitteesta virta ennen puhdistamista ja käytä puhdistamiseen ainoastaan kuivaa liinaa. Laite soveltuu asennettavaksi vain korkeintaan ≤ 2 m. Käytä vain käyttöoppaassa mainittuja virtalähteitä.

## Introduksion

The Universal Gateway er det viktigste produktet i Salus Smart Home-sys-temet. Dette vil gi deg muligheten til å kontrollere trådløst alt tilkoblet utstyr bare ved å bruke smarttelefonen eller datamaskinen over Internett. Oppfil 100 enheter kan kobles til en enkelt gateway. På www.salus-smarthome.com finner du en PDF-versjon av brukerveiledningen.

#### Produktsamsvar

Dette produktet overholder viktige krav og andre relevante bestemmelser i direktivene 2014/30/EU, 2014/35/EU, 2014/53/EU og 2011/65/EU. Hele teksten til EU-samsvarserklæringen er tilgjengelig på følgende internetatdresse: www.saluslegal.com. ((Q)) 2405-2480MHz; <20dBm (Wifi)

## Sikkerhetsinformasjon

Bruk utstyret i henhold til regelverket. Kun for innendørs bruk. Enheten må holdes helt tørr. Frakoble enheten din før du tørker det av med en tørr klut. Utstyret er kun egnet for montering i høyder  $\leq 2$  m. Bruk bare strømforsyninger som er nevnt i brukerhåndboken.

## 🔁 Inledning

Universal Gateway är nyckelprodukten för Salus Smart Home-systemet. Detta ger dig möjligheten att trådlöst kontrollera alla kopplade utrustningar endast genom att använda din mobiltelefon eller dator via Internet. Det är möjligt att koppla upp till 100 enheter till en enda portgång. Go to www.salus-smarthome.com för PDF-versionen av handboken.

#### Produktöverensstämmelse

Denna produkt uppfyller med de väsentliga kraven och andra relevanta bestämmelser i direktiv 2014/30/EU, 2014/35/EU, 2014/53/EU och 2011/65/ EU. Den fullständiga texten för EU-försäkran om överensstämmelse finns på följande internetadress: www.saluslegal.com (( $\phi$ ) 2405-2480MHz; <20dBm (Wifi)

## Säkerhetsinformation

Användning skall ske i enighet med direktiv. Endast lämplig för inomhusbruk. Håll enheten helt torr. Koppla ur enheten innan rengöring, vilket bör göras med en torr trasa. Utrustningen är endast lämplig för montering i höider  $\leq 2$  m. Använd endast strömförsörining som nämns i bruksanvisningen.

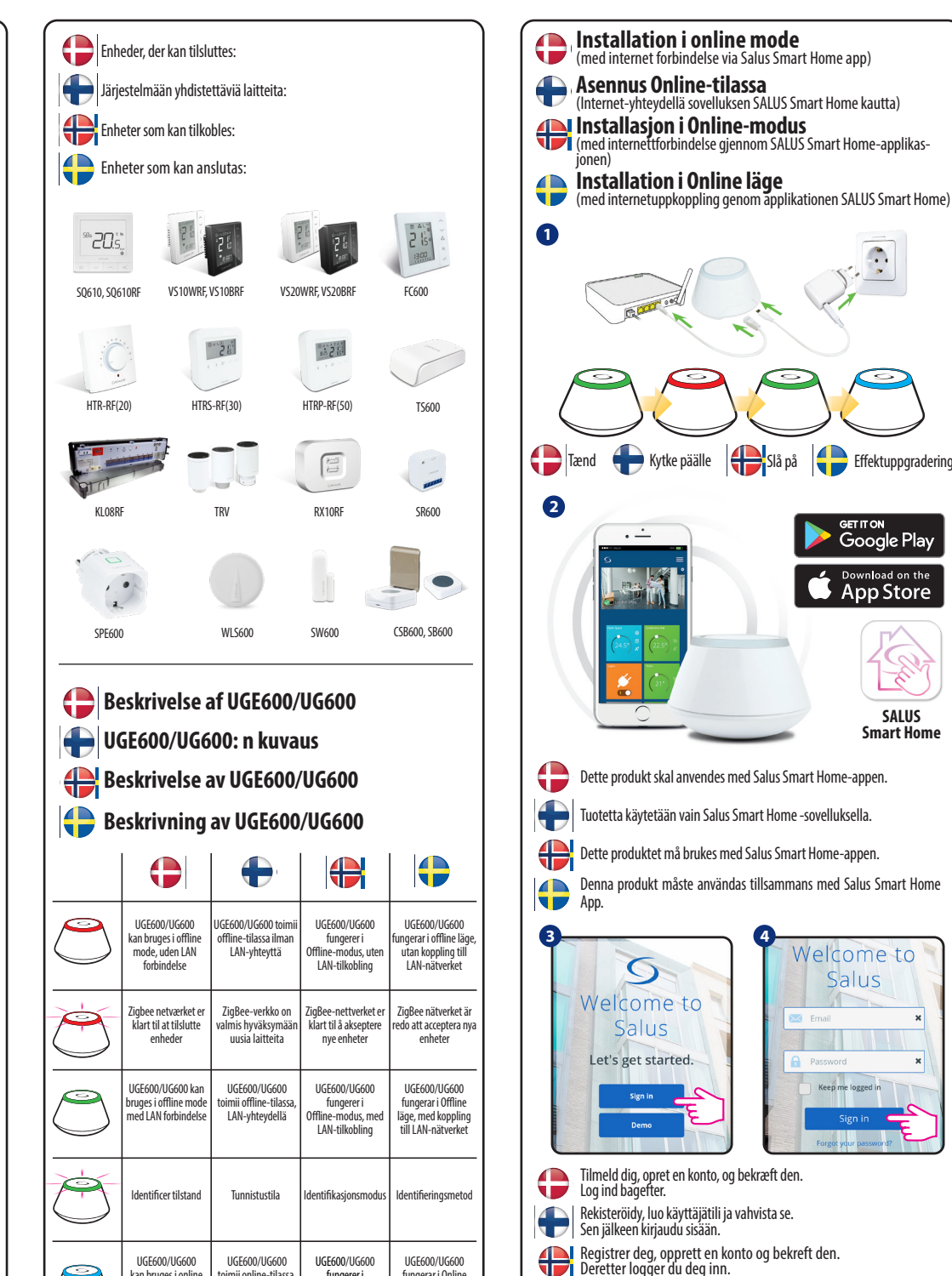

fungerar i Online

läge, med koppling

till LAN-nätverket

kan bruges i online

mode med internet

forhindelse

toimii online-tilassa

LAN-vhtevdellä

fungerer i

Online-modus, med

LAN-tilkobling

Effektuppgradering

GET IT ON Google Play

Download on the

App Store

SALUS

Smart Home

Welcome to

Salus

Keep me logged in

⇒

Anmäl dig, skapa ett konto och bekräfta det. Efter det ska du logga in.

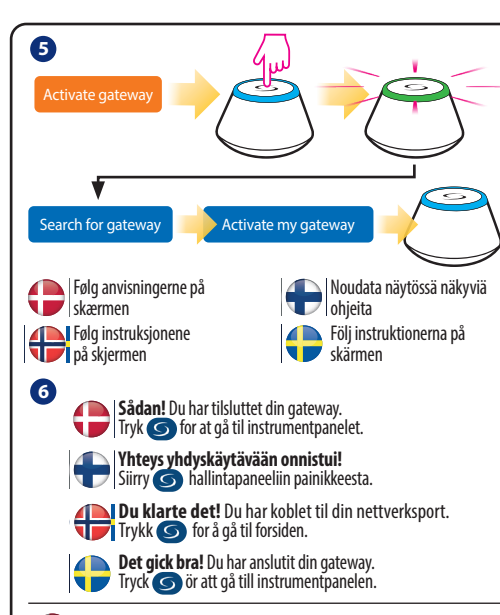

# 🛟 Tilslut din UGE600/UG600 via WiFi (valgfri)

Aktiver først UGE600/UG600 på APP'en ved brug af enthernetkabel (trin 1-6) Opsætning til WIFI (trin 7-13) vent 2 min før enthernetkablet frakobles. WIFI SSID: = navnet på netværk.

WIFJSDD: = navnet på netværk. WIFI Password: = adgangskoden til dit netværk (Husk forskel på store og små bogstaver).

Bernærk: WiFi internetforbindelsen er måske ikke så stabil som når den er tilsluttet med LAN forbindelse

#### Liitä UGE600/UG600 WiFi-yhteyden kautta (valinnainen)

Lisää ensin UGE600/UG600 sovellukseen Internet-kaapelilla (vaiheet 1 - 6). Luo WiFi-asetukset (vaiheet 7-13), odota 2 minuuttia ja irrota Internet-kaapeli. WiFi SSID: verkon nimi (huomioi isot ja pienet kirjaimet) WiFi-salasana: = verkon sautaan uodostettu Internet-yhteys ei ole välttämättä yhtä vakaa kuin kaapelia käyttäen muodostettu.

# Hoble UGE600/UG600 via WiFi (valgfritt)

Først legg til UGE600/UG600 i applikasjonen ved hjelp av internettkabelen (skritt 1 - 6). Opprett WiFi-innstillingene (skritt 7-13), vent 2 minutter, og trekk ut internettkabelen.

Wifi-SSID = navnet for ditt nettverkssted (Skill mellom store og små bokstaver) Wifi-passord = passordet for ditt nettverk (Skill mellom store og små bokstaver) Merknad: Internett-forbindelsen med Wifi er kanskje ikke så stabil som den med kabel

# 🛟 Anslut din UGE600/UG600 via WiFi (tillval)

Först lägg till UGE600/UG600 på applikationen genom att använda nätverkskabeln (steg 1-6). Skapa WiFi inställningar (steg 7-13), vänta 2 minuter och koppla ur nätverkskabeln.

WiFi SSID = ditt nätverks namn (skiftlägeskänsligt) WiFi-lösenord = ditt nätverks lösenord (skiftlägeskänsligt)

**Obs:** Internetanslutningen med WiFi kanske inte är lika stabil som den via kabel.

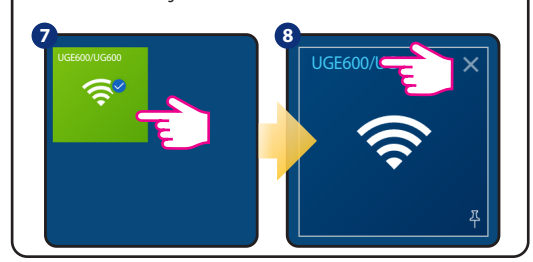

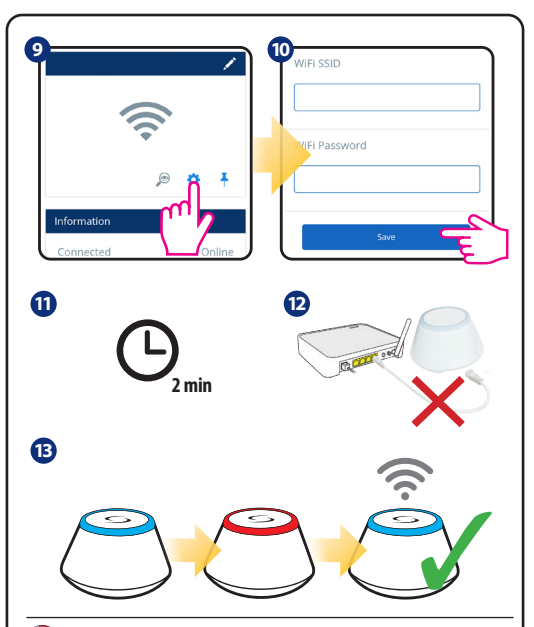

# **()** Kontrol af systemkonfigurationen

For at se hvilke enheder der er installeret og konfigureret korrekt, kan du anvende identifikationsfunktionen. Tryk på knappen for at aktivere identifikationsfunktionen. Ved brug af denne funktion viser UGE600/UG600 alle enheder tilsluttet systemet. Tryk på knappen igen, for at stoppe identifikationen. Identifikationen stopper automatisk efter 10 minutter.

# 🕂 Järjestelmän kokoonpanon tarkistaminen

Voit käyttää tunnistustilaa tarkistaaksesi, mitkä järjestelmässäsi olevat laitteet on paritettu ja määritetty oikein. Aloita tunnistusprosessi painamalla painiketta. Käyttämällä tunnistustilaa, UGE600/UG600 näyttää kaikki järjestelmään liitetyt laitteet. Peruuta tunnistaminen painamalla painiketta uudelleen. Tunnistustila sammuu automaattisesti 10 minuutin kuluttua.

# 🕀 Sjekke systemkonfigurasjonen

For å sjekke hvilke enheter i systemet ditt er paret og om de er riktig konfigurert, kan du bruke identifikasjonsmodus. Trykk på knappen for å starte identifiseringsprosessen. Ved hjelp av identifikasjonsmodus vil UGE600/ UG600 vise alt utstyret som er koblet til systemet ditt. Trykk på knappen igjen for å avbryte identifikasjonsprosessen. Identifikasjonsmodus slås av automatisk etter 10 minutter.

# Kontroll av systemskonfigurering

För att verifiera vilka enheter i ditt system är associerade och har rätt konfigurerats kan du använda Identifieringsläget. Tryck på knappen för att starta Identifieringsprocessen. Genom att använda Identifieringsprocessen, ska UGE600/UG600 visa alla utrustningar som är anslutna till ditt system. Trycka på knappen igen för att annullera identifieringsprocessen. Identifieringsläget ska automatiskts sluta 10 minuter senare.

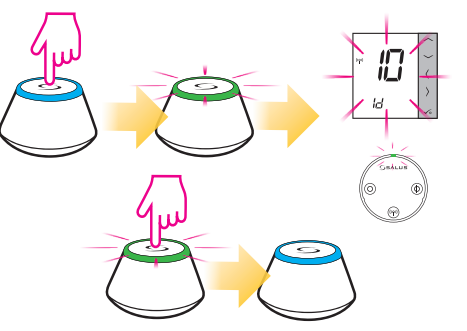

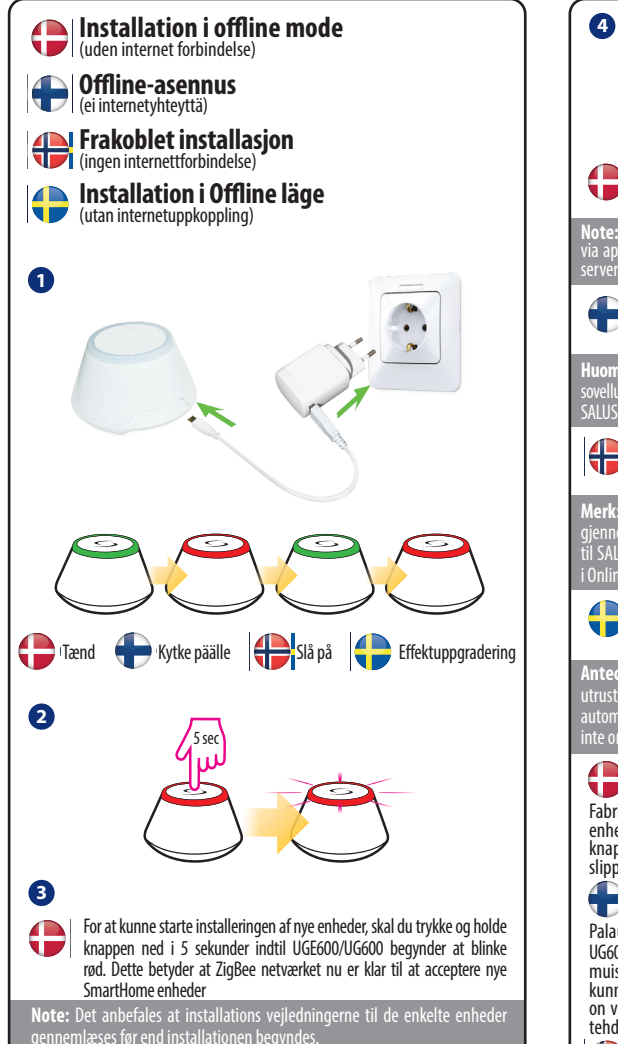

Aloita järjestelmän asennus pitämällä painiketta painettuna 5 sekunnin ajan, kunnes LED alkaa vilkkua punaisena. Tämä tarkoittaa, että ZigBeeverkko on valmis tukemaan iT600-laitteita.

Huomautus: on erittäin suositeltavaa tutustua yksittäisten laitteiden käyttöohjeisiin ennen kunkin laitteen asennusprosessin aloittamista. Joitakin laitteita ei voida lisätä offline-tilassa.

For å starte systeminstallasjonen, trykk og hold inne knappen i 5 sekunder til LED-lampen begynner å blinke rødt. Dette betyr at ZigBee-nettverket er klart til å støtte iT600-enheter.

**Merk:** Det anbefales på det sterkeste at du bruker håndbøkene til de enkelte enhetene før du begynner installasjonsprosessen for hver av dem. Noen enheter kan ikke legges til i frakoblet modus.

För att börja installation av systemet trycka på och håll knappen i 5 sekunder tills LEDen börjar blinka röd. Detta innebär att ZigBee nätverket är färdigt att acceptera i T600 enheter.

Anteckning: vi rekommenderar att du konsulterar de individuella enheternas handböcker innan du startat installationsprocessen för var och en av dem. Vissa enheter kan inte läggas till i offline läge.

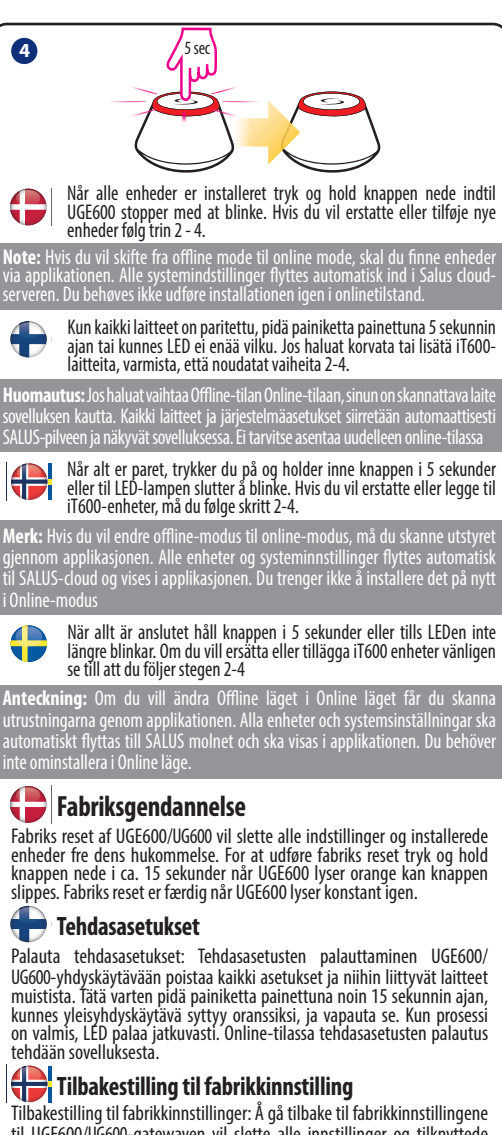

Tilbakestilling til fabrikkinnstillinger: A gå tilbake til fabrikkinnstillingene til UGE600/UG600-gatewayen vil slette alle innstillinger og tilknyttede enheter fra minnet. For å gjøre dette, trykk og hold knappen inne i ca. 15 sekunder til universell gateway lyser oransje og slipp den. Når prosessen er fullført, vil LED-lampen være fast. I online-modus gjøres tilbakestillingen til fabrikkinnstillinger fra applikasjonen.

# 🖶 Fabriksåterställning

Återställande av inställningarna från fabriken: Äterställandet av inställningarna från fabriken i portgången UGE600/UG600 ska ta bort alla inställningar och associerade enheter i minnet. Håll ned knappen i ca 15 sekunder tills den lyser orange och släpp sedan. När processen är färdig är LED dioden solid. I Online läge görs återställandet till fabriken från applikationen.

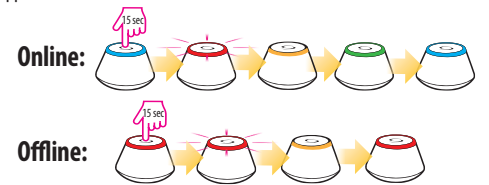